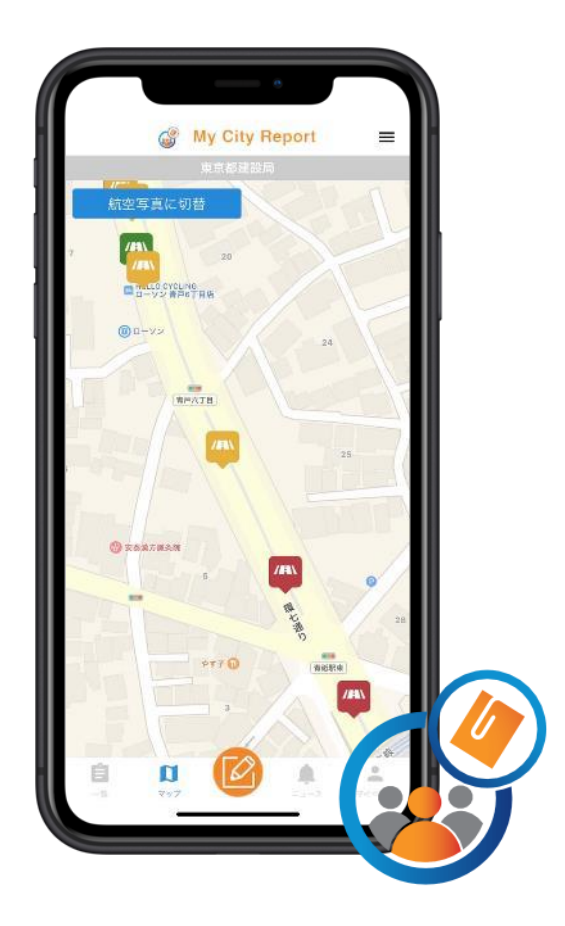

# My City Report for citizens 市民投稿アプリ操作説明書 Ver.4

## 1. MCR市民投稿アプリの概要

- 1. 道路の損傷や不具合を発見した際に、MCR市民投稿アプリから状況写真とコメントをレポートとして投稿します。
- 2. 投稿されたレポートを都または区や市が確認し、必要に応じて補修等を実施します。 対応状況は、MCR市民投稿アプリから随時確認することができます。

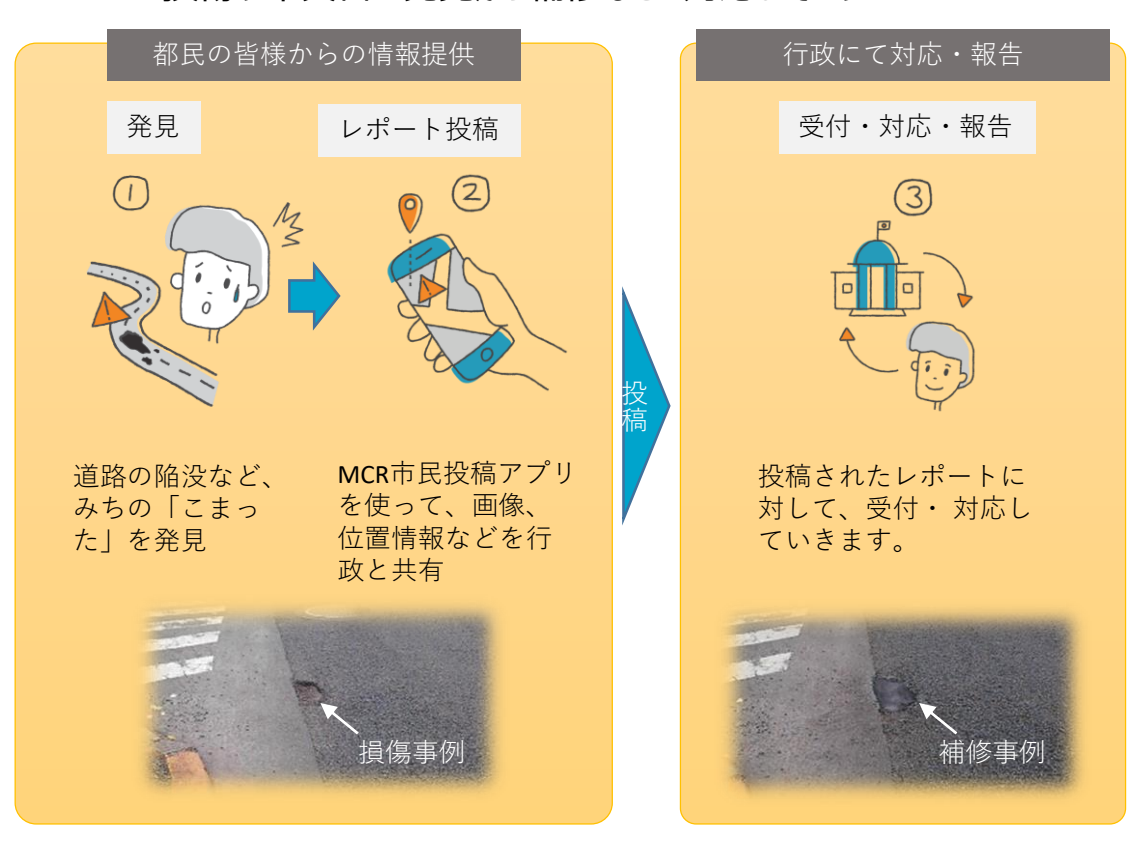

損傷や不具合の発見から補修などの対応までのフロー

## 2. アプリのインストール

- 1. 以下のQRコードから、お使いのスマートフォン(iOS: AppStore、Android: GooglePlay)に対応したアプリをダウンロード・インストールします。または、AppStoreもしくは、GooglePlayで、"MyCityReport"と検索し、アプリをダウンロード・インストールすることも可能です。
- マイページから利用規約をご確認いただき、新規登録を行います。
   【利用規約】(外部リンク) <u>https://www.mycityreport.jp/Rule.html</u>

| WyCityRe<br>一般社団法人社<br>**** 3.2: 11件の<br>無利 | port                                                                                                    | App Store     b59'0> 0-κ                                                                                                    | □<br>Source<br>Google P<br>で手に入れよ | lay                                                                                                    |                     |
|---------------------------------------------|----------------------------------------------------------------------------------------------------|----------------------------------------------------------------------------------------------------|-----------------------------------|----------------------------------------------------------------------------------------------------|---------------------|
| Q Rコードを読み取り、MyCit                           | zyReportアプリをダ                                                                                                    | ウンロード                                                                                                    |                                   | <sup>個人登録</sup><br>必須項目<br>ニックネーム(レポート公開時6                                                                         | 団体登録<br><b>こ表示)</b> |
|                                             | My City         参加登録         第三版:2019/1         されることがあ         「My CityReport         forcitizens」と         下の利用規制に         ことができない         ん。なお、本サ         同意したものと         (目的)         第1条 この規約1         の登録及びしばるものです。         (参加登録)         「         「         第約に同意 | Report for citizens<br>は等の利用に関する規約           2/25 (本文書の内容は予期なく変更<br>ります)           rt for citizens」(以下「MCR<br>略します)を利用するためには、以<br>同意することが必要です。同意する<br>場合は、本サービスを利用できませ<br>ービスを利用する方は、利用規約に<br>みなされます。           よ、MCR for citizensに参加するため<br>ートを行うために必要な事項を定め           する           進む |                                   | 姓<br>名<br>メールアドレス(重複不可)<br>user@example.com<br>パスワード(10桁以上)<br>パスワードの確認<br>電話番号<br>主な投稿先<br>タップして選択<br><b>任意項目</b> |                     |
| <br>マイページ「ユーザー登録」                           |                                                                                                    |                                                                                                    |                                   | <b>社愿項目</b><br>郵便番号                                                                                                |                     |

規約を<mark>ご確認</mark>の上、同意 ⇒必要項目を入力し「新規登録」

住所

誕生年

性別

職業 未設定

答えたくない

### 3. 各メニューの説明

画面下部の各メニューをタッチすると、それぞれ下図の画面に切り替えることができます。

- 1. 一覧
  - 皆様から投稿された道路の損傷や不具合のレポート一覧表示です。
  - 投稿された情報は、システム管理者が内容を確認したのち、公開/非公開の処理を行います。(ただし、区市道については、区や市の公開/非公開の判断となります)
  - 公開/非公開の判断は、公開に関するガイドラインをご覧ください。
  - 【My City Report for citizens における公開に関するガイドライン】 <u>https://www.mycityreport.jp/guideline</u>
- 2. マップ
  - 皆様から投稿されたレポートの地図表示です。
  - どのような場所でレポートが投稿されているかがわかります。
- 3. ニュース
  - 道路通報システムの一時停止など、システム運用側からの通知・ニュースが表示されます。
- 4. マイページ
  - 皆様のプロフィールやご自分で投稿したレポートを確認できます。

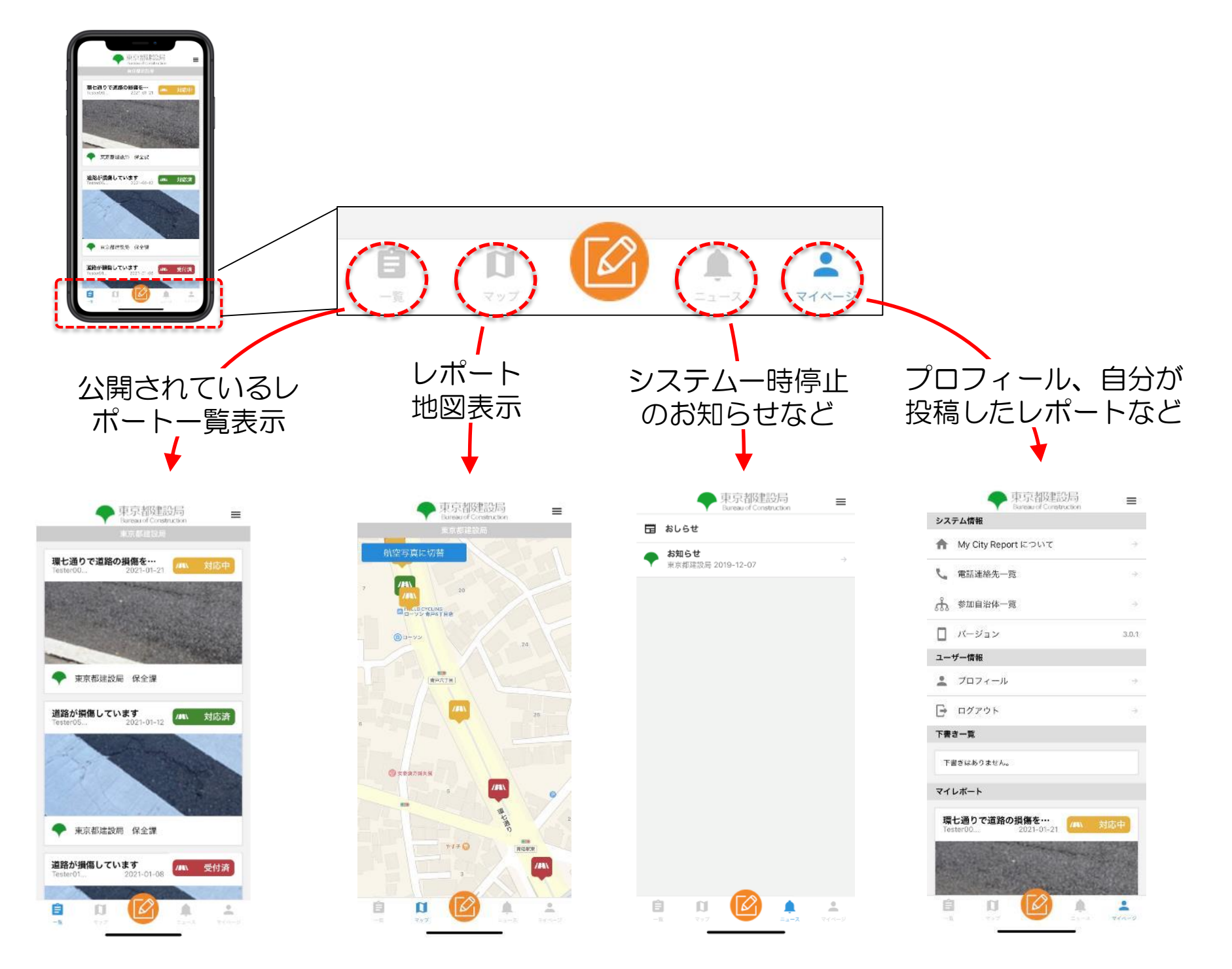

## 4. レポートの投稿方法

#### レポートするときは、画面下部メニューのカメラマークをタッチします。

#### 1. レポート位置の設定

- レポートマークをタッチした際に、皆様のスマホのGPSから位置を特定し、地図上に「+マーク」を表示します。
- レポートの位置が「+マーク」の位置でよければ、右下にある"レポート分野選択へ進む"をタッチしてください。
- レポートの位置が違う場合は、地図を動かして、正しい位置に「+マーク」を合わせてください。 地図は拡大・縮小もできます。

#### <u>2. レポート分野の選</u>択

- 今回の試行対象は、道路に関する損傷・不具合となります。 道路についての投稿は「こまったレポート(道路)」、標識については「こまったレポート(標識)」、歩道の雑草除去、 道路上のごみ拾いなど、自らが解決した道路の不具合等をご投稿頂く場合は、「かいけつレポート」を選択してください。
- 緊急な対応が必要な場合は、レポート選択時に表示される各管理者への緊急連絡先にご連絡下さい。 なお、道路については以下の連絡先へご連絡下さい。
- 道路:平日9:30~17:00は道の相談室(03-3340-1350)へ、夜間・休日は都道管理連絡室(03-3343-4061) まで

#### 3. 写真の登録

その場で撮影の場合は上部左側の"カメラボタン"をタッチし、保存済み写真を選択する場合は、上部右側の"アルバムボ タン"を

選択します。

写真は、遠景と近景を2枚以上を登録してください。(現地確認が必要になった際に、周りの景色が入るとレポートの場 所を特定しやすくなります)

#### 4. タイトルや損傷・不具合の説明入力

- レポートのタイトルや損傷や不具合の状況説明を記入し、"投稿"をタッチして、レポートの投稿が完了します。
- 投稿内容を一時保存し、再編集後投稿することができます。

なります。

| -1.                                                                              | <b>1</b><br>797                                                                                        | レポートす<br>●<br>■面下部メ<br>ーネ マイページ レポートマ                                            | るときは、<br>ミューの<br>アークをタッチします。              |
|----------------------------------------------------------------------------------|----------------------------------------------------------------------------------------------------|----------------------------------------------------------------------------------|-------------------------------------------|
|                                                                                  | ②レポート分野を選択                                                                                             | ③写真を登録                                                                           | ④タイトルや説明を入力                               |
| Tureau of Construction<br>主張を人友(大字まさ)<br>構型写真に切替<br>本語<br>電気なは20日<br>の<br>の<br>の | ← レボート分野の選択<br>/A、こまったレポート(道<br>路)                                                                     |                                                                                  |                                           |
| 21.<br>中立のためであるためでの<br>またのから、日本の時代のの<br>日子に丁目前<br>日子に丁目前<br>日子に丁目前               | ♀ こまったレポート(標<br>識)                                                                                     | 種力、近景と濃原の両方を撮ってください。                                                             | 変力、近景と連贯の南方を置ってください。<br>タイトル              |
| N = E H + 7<br>20 - 25 + 5-(₹2),XY02 22 (ТРВ)<br>20 - 25 + 50                    | ↓ かいりうレホート<br>道路の損傷などに関するレポートで す                                                                       | 補足說明                                                                             | 補足說明                                      |
| 1.1477 SE                                                                        | 道路不具合関連以外のレポートにつ<br>いては対処致しかねます。ご理解の<br>ほどお願いいたします。なお、都道<br>における緊急な内容につきまして                            | 設振<br>下書き保存                                                                      | 投稿<br>下書き保存                               |
| ●<br>●<br>●<br>●<br>●<br>●<br>●<br>●<br>●<br>●<br>●<br>●<br>●<br>●               | は、道の相談室(平日9:30 - 17:00:<br>03-3340-1350)、都道管理連絡室(夜<br>聞・休日: 03-3343-4061)までご連<br>絡ください。<br>レポート内容入力へ進む | 写真はその場で撮影する<br>場合、上部左側の「カメ<br>ラボタン」を 、撮影済み<br>の写真を使う場合、上部                        | タイトル欄に題名を、補<br>足説明欄に状況の簡単な<br>説明を入力して「投稿」 |
| 地図が表示されるので、<br>中央の十字がレポート位<br>置になるよう地図を動か<br>してから「レポート分野<br>選択へ進む」をタッチし<br>ます。   | レポートの分野を選択し<br>て「レポート内容入力へ<br>進む」をタッチします。<br>自治体により受け付けて<br>いるレポートの種類は異<br>なります。                       | 右側の「アルバムボタ<br>ン」をタッチして写真を<br>登録します。<br>写真は近くからと場所が<br>確認しやすい遠くからの<br>複数枚あると状況把握が | とクッテしてくたさい。<br>以上で、レポートが送信<br>されます。       |

しやすくなります。

### 7. MCR市民投稿アプリのご利用にあたっての注意点

- 1. このアプリによる通報は緊急時の対応を前提としておりません。緊急時はレポート選択時に表示される各管理者への 緊急連絡先にお電話下さい。なお、道路については以下の連絡先へご連絡下さい。(平日9:30~17:00は道の 相談室(03-3340-1350)、夜間・休日は都道管理連絡室(03-3343-4061))上記電話番号は、都道を対象 とした損傷や不具合の緊急時の窓口になります。
- 2. レポートでは、近くからの写真と遠くからの写真の2枚以上を撮影してください(近景写真のみであると、損傷や不具合の場所の特定が難しくなる可能性があるため)。
- 3. 以下の利用規約、公開ガイドラインをお読みの上、アプリをご利用ください。
  - ●【My City Report for citizens参加登録者等の利用に関する規約】(外部リンク) https://www.mycityreport.jp/Rule.html
  - 【My City Report for citizens における公開に関するガイドライン】(外部リンク) https://www.mycityreport.jp/guideline

以上